## Obtaining a floating license for a modeling tool

On this page

- Prerequisites
- Procedure
- Finishing offline floating license session

## Prerequisites

- The floating license server (FlexNet or DSLS) is installed and started.
- You have the floating license server name and port (provided by your system or license server administrator).

## Procedure

- 1. Start the modeling tool.
- 2. When the License Manager dialog opens, click the Use Floating License button.

toopen this dialog manually, select **Help** > License Manager.

- 3. In the License Server Connection dialog, select one of the following:
  - a. FlexNet. Enter the floating license server name and port (provided by your system or license server administrator). Click OK.

| 🕱 License Ser | ver Connection   |                       | —           |             | × |
|---------------|------------------|-----------------------|-------------|-------------|---|
| FlexNet       | DSLS             |                       |             |             |   |
| Server Name:  | localhost        |                       |             |             |   |
| Port:         | 1101             |                       |             |             |   |
| Automatio     | cally login each | time Magic Cyber Syst | ems Enginee | r is starte | d |
| ОК            | Cancel           | Switch to Standalor   | ne/Mobile   | Hel         | p |

b. DSLS. Select one of the options:

- i. Organization defined. Provides access via the licensing servers specified in a file on the client's computer licensing directory. Can be either set by the user or by the server administrators up front. Click **OK**.
- ii. Custom. Input the server address (must include the port number, which is 4085 by default. e.g., myaddress:4085). Click OK.

| X License Server Connection                                           | —       |    | ×  |  |  |
|-----------------------------------------------------------------------|---------|----|----|--|--|
| FlexNet DSLS                                                          |         |    |    |  |  |
| Organization defined                                                  |         |    |    |  |  |
| ⊖ Custom                                                              |         |    |    |  |  |
| Servers:                                                              |         |    |    |  |  |
| Automatically login each time Magic Cyber Systems Engineer is started |         |    |    |  |  |
| OK Cancel Switch to Standalone                                        | /Mobile | He | lp |  |  |
| 0                                                                     |         |    |    |  |  |

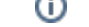

4. In the Select Edition/Plugin dialog, sale of the modeling tool edition plugins you want to use, and the floating line is consection type: online or offline (borrowing). Click OK.

| Select Edition                                     | alog will not be disp<br><b>/Plugin</b>                  | blayed, and the lice          | nses will be obtaine                    | l automatically. To re                      | eset the licenses o                                       | r select additional ones,              |
|----------------------------------------------------|----------------------------------------------------------|-------------------------------|-----------------------------------------|---------------------------------------------|-----------------------------------------------------------|----------------------------------------|
| Edition                                            | o the following.                                         |                               |                                         |                                             |                                                           |                                        |
| Architect (                                        | 1. In the main<br>0 of 250 hit for Froat                 | menu, click Option            | is > Environment.<br>set the Auto Loain | to the License Serve                        | o <b>tions</b> dialog oper<br>er option to <i>false</i> . | IS.                                    |
| <ul> <li>Enterprise</li> </ul>                     | 3. Restart the<br>(23 of 50 licenses                     | modeling tool.<br>are in use) |                                         |                                             |                                                           |                                        |
| O Profession                                       | 🗶 License Serv                                           | er Connection                 |                                         | -                                           | o x                                                       |                                        |
| O Profession                                       | FlexNet                                                  | DSLS                          |                                         |                                             |                                                           | T                                      |
| O Profession                                       | Server Name:                                             | localhost                     |                                         |                                             |                                                           |                                        |
| ◯ Standard                                         | Port:                                                    | 1101                          |                                         |                                             |                                                           |                                        |
| - Plugins                                          | Automatic                                                | ally login each t             | ime Magic Cybe                          | r Systems Enginee                           | r is started                                              |                                        |
| Cameo Re                                           | ОК                                                       | Cancel                        | Switch to Star                          | dalone/Mobile                               | Help                                                      |                                        |
| Project Mer                                        | ge (55 of 100 lice                                       | enses are in use)             |                                         |                                             |                                                           |                                        |
| (20                                                | -£ 100 k                                                 |                               |                                         |                                             |                                                           |                                        |
| ∑ Sysmic (20                                       | of 100 licenses ar                                       | e in use)                     |                                         |                                             |                                                           |                                        |
| Remember plug                                      | in selection for th                                      | e next time                   |                                         |                                             |                                                           |                                        |
|                                                    | Refresh Use                                              | d Licenses                    |                                         |                                             |                                                           |                                        |
| Connection                                         |                                                          |                               |                                         |                                             |                                                           |                                        |
| Online                                             |                                                          |                               |                                         |                                             |                                                           |                                        |
| Offline                                            |                                                          |                               |                                         |                                             |                                                           |                                        |
| Borrow period in                                   | hours (1 - 1 440)                                        | : 24 🔹                        |                                         |                                             |                                                           |                                        |
|                                                    | ОК                                                       | Cancel                        | Help                                    |                                             |                                                           |                                        |
| Offline licens     Offline licens     FlexNet lice | e support<br>le (borrowed) licens<br>ense borrowing is n | ses are not support           | ed on macOS/Linux<br>acOS machines run  | . See the DSLS insta<br>ning with ARM Java. | llation and licensir<br>See the FlexNet li                | ng page.<br>cense server installation  |
| Bobtain a floating                                 | license for your plu                                     | gin, you must insta           | ll it in your modeling                  | tool first. Once the p                      | lugin is installed, y                                     | vou will find it listed under <b>P</b> |
| Check the license                                  | e information, selec                                     | t Help > About and            | d click the Licensin                    | a piugin.<br>g tab.                         |                                                           |                                        |
|                                                    |                                                          |                               |                                         |                                             |                                                           |                                        |

## Finishing offline floating license session

To finish an offline floating license session earlier

1. In the main menu, click Help > Finish Offline License Session.

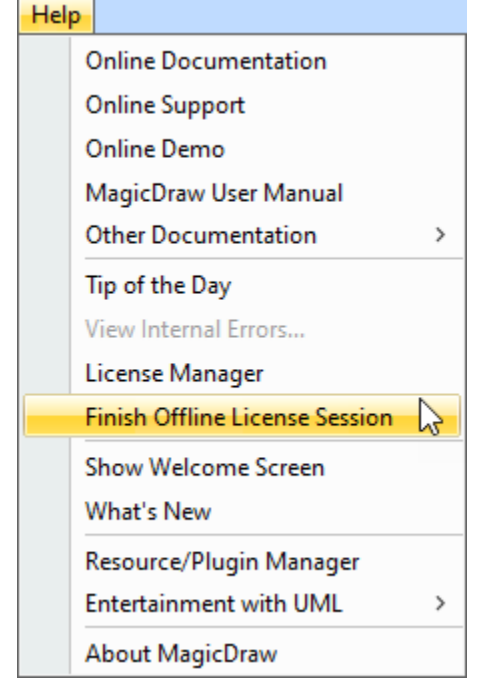

2. Click Yes.